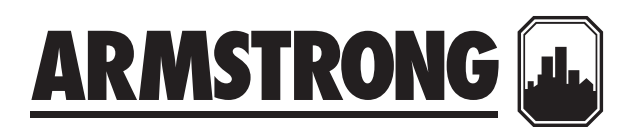

## ARMPak Pumping packaged systems

Hot and chilled water

Installation and operating instructions

File No: 81.80 Date: SEPTEMBER 18, 2015 Supersedes: 81.80 Date: SEPTEMBER 22, 2003

### CONTENTS

| 1.0 | Constant speed ARMpak systems |                            |    |  |
|-----|-------------------------------|----------------------------|----|--|
|     | 1.1                           | Basic operating functions  | 5  |  |
|     | 1.2                           | Valving                    | 5  |  |
| 2.0 | Vari                          | able speed ARMpak systems  |    |  |
|     | 2.1                           | Basic operating functions  | 6  |  |
| 3.0 | Ope                           | rator interface            | 6  |  |
|     | 3.1                           | Overview                   | 6  |  |
|     | 3.2                           | Cleaning the screen        | 6  |  |
| 4.0 | IPS C                         | ontrollers 4000            | 7  |  |
|     | 4.1                           | Field devices installation |    |  |
|     |                               | instructions               | 7  |  |
|     | 4.2                           | Building automation system |    |  |
|     |                               | (BAS) connection           | 7  |  |
| 5.0 | IPS C                         | ommissioning check sheet   | 8  |  |
| Оре | rator                         | functions                  | 9  |  |
| 6.0 | Ope                           | ration displays            | 9  |  |
| 7.0 | Setu                          | ıp displays                | 19 |  |

**Storage:** Make sure that all components are kept as clean as possible. Do not remove the crating or plastic wrapping until the unit is ready for installation.

**Uncrating:** After removal of the unit from the crate, check to see that the equipment is in good order and that all components are received as called for on the packing slip. Any shortages or damage should be reported immediately.

**Handling:** Use package wooden skid to move the unit with a forklift. Use lifting straps around pumps and panel to lift package.

**Location:** Locate the unit where it is easily accessible for inspection and servicing. Provide adequate room for pump withdrawal and also for access to the interior of the control panel.

**Foundation:** The foundation should be sufficiently substantial to absorb any vibration and to form a permanent rigid support for the base. A good concrete foundation should be approximately 2<sup>1</sup>/<sub>2</sub> times the weight of the packaged unit. In building the foundation, make ample allowance for grouting.

**Foundation bolts:** Foundation bolts of the proper size should be arranged as shown in the sketch, with a pipe sleeve embedded in the concrete to permit adjustment of the bolts after the concrete has been poured. Use sleeves with a diameter 2<sup>1</sup>/<sub>2</sub> times the diameter of bolts.

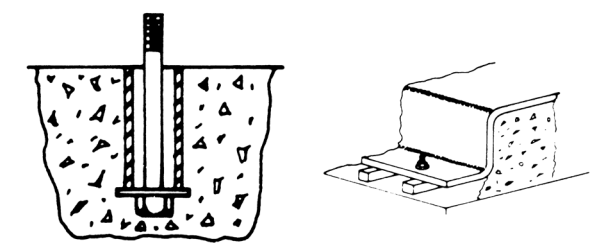

**Leveling:** When the unit has been placed on its foundation, insert metal wedges approximately 1" thick on either side of the foundation bolts under the base as shown in the sketch. Adjust the wedges until the suction and discharge headers are truly vertical. Check this by means of a spirit level on the suction and discharge flanges. When leveling is complete, the foundation bolts should be tightened evenly and firmly. Do not over-tighten the bolts at this stage.

**Suction piping:** Suction header of package should be connected to system return piping when package used for primary hot or chilled water system. Connect suction header to boiler or chiller supply piping when package used for secondary heating or cooling systems.

**Discharge piping:** Discharge header of package should be connected to chiller return piping when package used for primary hot or chilled water system. Connect discharge header to system supply piping when package used for secondary heating or cooling systems.

Both the suction and discharge pipes should be independently supported so that no strain is imposed on the packaged unit when the pipes are connected. All connecting pipe-work should be accurately located - do not attempt to force the suction and discharge pipes into position.

#### **Electrical connections:**

**Note:** All electrical wiring should be performed by a qualified electrician in accordance with the latest edition of the National Electrical Code, local codes and regulations.

**Pre-wiring check:** Read the control panel nameplate and make sure the power supply voltage matches that of the panel. Make sure the disconnect switch is in the OFF position when connecting the electrical power supply to the control panel.

**Incoming supply** - The incoming power supply should be brought in through the side or top of the panel adjacent to the main terminals of the disconnect switch. Note that this is the only electrical connection required at the panel.

**Initial run:** Open the main supply valve and also the isolating valves on the suction and discharge sides of the packaged unit. Turn all the pump selector switches to the **OFF** position and close the main disconnect switch. Switch the duty pump to the **HAND** position for a brief period and check the rotation of the motor. This should correspond to the directional arrow i.e. clockwise when looking down on top of the motor.

If the motor is running the wrong way, interchange two of the connections at the main supply terminals in the control panel. This will ensure proper rotation of the other pumps since all motors are phased for the same rotation on test before the unit is shipped.

After correct rotation has been established, switch the duty pump to the **HAND** position and run the pump for a few minutes to check for noise, vibration, etc., and any leaks in the pipework. Repeat this procedure for the other pump(s) in the package.

**Note:** For variable speed ARMPak packages, make sure that all zone differential pressure transmitters are installed as per the plans. Also, DP set point and transmitter range of each zone should be entered in the controller before starting the package. Instructions on how to enter those values in the controller is described later in this manual.

4

#### Local operation:

**Constant speed -** Turn all the isolating valves to fully open position and close the main disconnect. Turn the H-O-A switch of the duty pump to the **HAND** or **AUTO** setting to start the system locally.

**Variable speed -** Turn all the isolating valves to fully open position and close the main disconnect. Turn the VFD-OFF-BYPASS switch to VFD and set the virtual H-O-A switch of the duty pump in the touchscreen to the **HAND** or **AUTO** setting to start the system locally.

**Remote operation:** The duty pump of primary or secondary package can be started from a remote signal; this may be a signal from chiller or boiler, customer specified contact or Building Automation System (BAS).

**Note:** Remote start is enabled only when H-O-A switches are in **AUTO** position.

#### **1.0 CONSTANT SPEED ARMPAK SYSTEMS**

#### **1.1 BASIC OPERATING FUNCTIONS**

Armstrong Constant speed hot and Chilled water packaged System is supplied with either 1 duty and 1 stand-by pump, 2 duty pumps or 2 duty and 1 stand-by pump.

#### Single duty operation:

1 Lead duty pump gets a remote signal from either the chiller or the BAS system to start/stop only when H-O-A switch is in the Auto position. It will also start locally when the H-O-A switch is either on Auto or Hand position. The lead pump will run when chiller is on. Lead duty and stand-by are automatically alternated based on hours of operation or manually using Lead-Auto-Lag switch.

**Note:** Automatic alternation is a standard feature in the controller and is set to 7 days.

#### Parallel duty operation:

- In parallel operation when the lag chiller comes ON upon increase in demand, it will send a signal to start the lag pump.
   When the additional chiller is de-loading it will turn off its lag pump.
- 3 When constant speed ARMPak systems are used for secondary heating or cooling applications, pumps are brought on due to increase in load demands by the secondary system. Sequential starting and stopping of the pumps is achieved by means of current relays which sense the motor load current. In the diagram shown at the bottom, when the

pump reaches its design capacity (Q), the current drawn by the motor is x amps. This value, x amps, is the required setting on the current sensing relay.

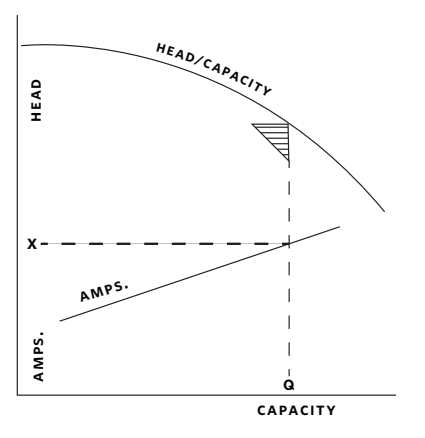

- **4** When a lag pump is started up, a time delay relay keeps it operating for a minimum time period to prevent the pump from cycling on and off if the demand is fluctuating.
- **5** Each individual pump has a selector switch to permit manual or automatic operation.
- **6** Should a motor overload and fail to operate, the stand-by pump will start up automatically.

#### 1.2 VALVING

Butterfly valves are provided on the suction side of each individual pump to permit isolation for servicing. Each pump discharge line is fitted with triple duty valve, which is a combination shut-off, pressure balancing and check valve.

#### 2.0 VARIABLE SPEED ARMPAK SYSTEMS

#### 2.1 BASIC OPERATING FUNCTIONS

Armstrong Variable speed hot and Chilled water packaged system is supplied with either 1 duty and 1 stand-by pump, 2 duty pumps or 2 duty and 1 stand-by pump.

- 1 single duty operation: lead duty pump operates continuously at various speeds to maintain the differential pressure set point. A stand-by pump is alternated automatically based on hours of operation.
- **2 Parallel duty operation:** When the system demand exceeds the Best Operating Point (BOP) of the lead pump or the zone differential pressure set point is not being satisfied, the second pump (lag pump) is automatically started. A similar sequence of events takes place in reverse on decreasing demand.

- 6
- **3** Pump RPM is controlled by a Variable Frequency Drive (VFD) connected directy to each individual pump motor. An analogue signal from the differential pressure transmitter is compared to a desired set point entered into the operator panel. The pump logic controller then instructs the VFD to either speed up or slow down in order to meet or maintain the zone differential pressure set point.
- **4** In multizone systems the PLC compares all analogue input signals from all differential pressure zone transmitters and the one that has deviated the most from its set point will be the controlling signal to the VFD.
- 5 Sequential starting and stopping of the pumps is achieved by a combination of pump BOP or set point differential pressure. The pump BOP is determined based on factory tests as well as pump operating differential pressure. The pump BOP values are factory set and can be accessed in the Set-Up screen of the operator panel. A default restore button is included in the set-up page to return settings to factory conditions at any time. A set point pressure control will bring on a lag pump if the lead pump(s) are operating at full speed and not maintaining set point differential pressure.
- **6** When a lag pump is started up, a timeclock in the pump controller keeps it operating for a minimum of a 5 minute period to prevent the pump from cycling on and off.
- **7** Lead pump status is alternated after every 7 days of operation. The first pump placed in the auto position is considered the lead pump. Virtual H-O-A switches are located in the individual pump overview control screens.
- 8 Run out protection on variable speed pumps is achieved based on differential pressure measured across the headers as well as using the speed of the pumps.
- **9** Should a motor or drive overload and fail to operate, the next pump in sequence starts up automatically.
- **10** Should a drive fails, the operator has the option of running this pump in the bypass mode across the line.
- **11** Should a zone DP transmitter fail, the operator has the option of setting the lead pump at manual speed using the display touchpad as described later in this manual.
- 12 Differential pressure transmitters should be installed before starting the variable speed ARMPak package. Please refer to drawing # IPS\_4000\_FLD\_01 for instructions to connect to IPS Controller terminal block.

DP/Temp. Sensor zone 1 should be connected between terminals 3 & 4  $\,$ 

DP/Temp. Sensor zone 2 should be connected between terminals 5 & 6  $\,$ 

DP/Temp. Sensor zone 3 should be connected between terminals 7  $\&\,8$ 

DP/Temp. Sensor zone 4 should be connected between terminals 9 & 10

And so on...

#### 3.0 OPERATOR INTERFACE

#### 3.1 OVERVIEW

#### **Operating concept**

The screen is used to observe the operating status of the system and, at the same time, to intervene directly in the system operation if required.

#### Definition

Touch elements are contact-sensitive operating elements provided on the touch panel screen, such as buttons and input fields. Their operation is basically no different from pressing conventional keys. Touch elements are operated by touching them lightly with your finger or a suitable object.

**Note:** Never use pointed or sharp instruments to operate the Touch Panel to prevent damage to the plastic surface of the touch screen.

#### 3.2 CLEANING THE SCREEN

Clean the operating unit screen at regular intervals using a damp cloth. Before starting, either switch off the unit or deactivate the screen. Only use water and washing up liquid or screen cleaning foam to dampen cloths. Never spray the cleaning agent directly onto the screen, but onto the cleaning cloth. Never use aggressive solvents or scouring powder.

#### CAUTION

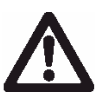

Never touch more than one touch panel screen element at a time. If you do, an unintended action may be initiated. The unit must be brought to room temperature before it is commissioned. If condensation

forms, do not switch the unit on until it absolutely dry.

Do not expose the operating unit to direct sunlight.

When the cabinet is opened, certain parts of the system that may conduct hazardous voltage are exposed.

#### 4.0 IPS CONTROLLERS 4000

#### Incoming supply:

**Stand-alone ips controllers (no rack) -** The incoming power supply should be brought in through the bottom of the panel adjacent to the main terminals. Note that this is the only electrical connection required at the panel.

The power supply voltage is 115V/1/60 as standard.Please refer to drawing # IPS\_4000\_FLD\_01 for instructions to connect to IPS Controller terminal block.

**IPS Controller on ARMPak –** The incoming power supply to the IPS Controller is achieved through a tranformer in the main enclosure of the variable speed panel. No power connection is required.

**Note:** All electrical wiring should be performed by a qualified electrician in accordance with the latest edition of the National Electrical Code, local codes and regulations.

#### 4.1 FIELD DEVICES INSTALLATION INSTRUCTIONS

Before attempting to start configuring the IPS Controller using the Operator Interface (HMI – touch-screen), make sure all the field installed devices such as DP sensors and flow sensors are properly installed and wired to the IPS Controller as per wiring diagram # IPS\_4000\_FLD\_01 to 04.

**Note:** Please fill in the IPS Commissioning Check Sheet (below) which will help you through the set-up procedure of the IPS Controller. The main information required would be the DP sensors set-point and range, the flow sensor range (if applicable) and pump design flow and head for run-out protection.

#### 4.2 BUILDING AUTOMATION SYSTEM (BAS) CONNECTION

The IPS Controller is provided with an RS 485 serial port to communicate serially to the BAS. The standard communication protocol is Modbus or BACnet. IPS Controller can also communicate to the BAS by hard wired option. Please refer to drawing # IPS\_4000\_FLD\_01 to 04 for wiring instructions..

#### 5.0 IPS COMMISSIONING CHECK SHEET

The following data should be documented prior to setting up your new IPS controller. By collecting this information and documenting it, you will not only be prepared for the setup process, but you will also have a printed record of the data that was

selected. If you have chosen to have an Armstrong Certified Controls Service Technician enter the data onto the IPS Controller, they will require that the Contractor(s) sign off that the mechanical connections and electrical connections are completed prior to visiting the site to commission the controller.

| Project name:                                     |
|---------------------------------------------------|
| Building address:                                 |
| Contractor name:                                  |
| Date of installation/Commissioning:               |
| IPS Model number (eg. IPS controller 4000):       |
| Armstrong service representative (if applicable): |

#### SYSTEM CONFIGURATION

| SYSTEM CONFIGURATION                          |            | MOTOR DATA        |  |
|-----------------------------------------------|------------|-------------------|--|
| Number of pumps                               |            | Horsepower        |  |
| Is there a standby pump                       |            | Speed             |  |
| System design point flow                      |            | Voltage           |  |
| System design point pressure head             |            | FLA rating        |  |
| Pump selection point flow                     |            | Service factor    |  |
| Pump selection point head                     |            | FL efficiency     |  |
| Pump make, model, and size                    |            | FL slip           |  |
| Pump end of curve flow rating                 |            | Power factor      |  |
| Pump end of curve pressure head rating        |            | Temperature class |  |
| Pump motor rpm                                |            |                   |  |
| Differential pressure switch (flow switch)    | 🗆 Yes 🗖 No |                   |  |
| Engineering units (psi, ft., m)               |            |                   |  |
| Desired default speed (factory preset at 90%) |            |                   |  |
| Minimum drive speed (factory preset at 30%)   |            |                   |  |
| Number of controller zones (process variables | 5)         |                   |  |

#### CONTROLLING DATA

Process variables / Controlling zones

Integral time setting (factory = 1000)

| ZONE #                                         | 1                         | 2                  | 3      | 4 | 5 | 6    | 7         | 8           | 9       | 10 | 11 |
|------------------------------------------------|---------------------------|--------------------|--------|---|---|------|-----------|-------------|---------|----|----|
| ZONE LEGEND                                    |                           |                    |        |   |   |      |           |             |         |    |    |
| DP SENSOR RANGE                                |                           |                    |        |   |   |      |           |             |         |    |    |
| ZONE SETPOINT                                  |                           |                    |        |   |   |      |           |             |         |    |    |
| Rate of speed change ,<br>Minimum speed (facto | / ramp tim<br>ory set 30% | ne (o - Full<br>6) | speed) |   |   | fact | ory defau | lt set at 5 | seconds |    |    |
| Maximum speed (factory set 100%)               |                           |                    |        |   |   |      |           |             |         |    |    |
| PID control                                    |                           |                    |        |   |   |      |           |             |         |    |    |
| Proportional gain setting (factory = 2000)     |                           |                    |        |   |   |      |           |             |         |    |    |

#### **OPERATOR FUNCTIONS**

You are ready now to start configuring your IPS Controller using the HMI Operator Interface.

**Note:** When a value is needed to be entered in the system using the Display Touchpad, press on the feature field to enter the value in the controller. An alphanumeric keypad will be displayed, enter the value and then press the **Enter** button to save the input value in the controller.

#### 6.0 OPERATION DISPLAYS

#### 6.1.0 MAIN MENU

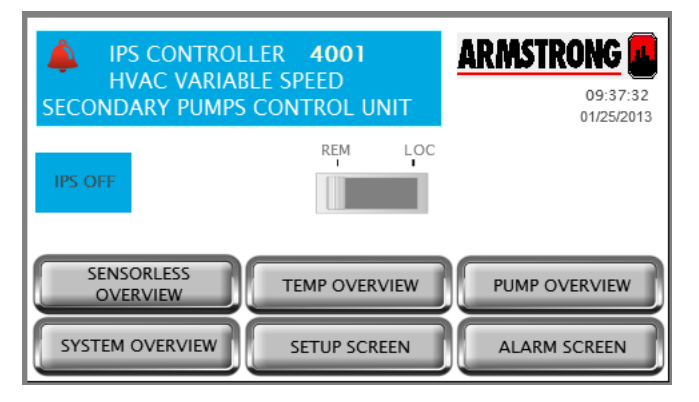

|      | •    |     |      |
|------|------|-----|------|
| 1100 | ~~   | nti | ~ "  |
| 1785 |      |     |      |
|      | •••• | ••• | •••• |
|      |      |     |      |

This is the screen the operator sees when powering up the unit. Offers status of system's most important variables and navigation to all system screens

| Data            |                                           |
|-----------------|-------------------------------------------|
| IPS status      | Indicates if the IPS is on or off         |
| Alarm           | If there is an alarm in the sytem, a red  |
|                 | bell appears at the top left corner       |
| Buttons         |                                           |
| REM - LOC       | Slider button that allows changing the    |
|                 | IPS mode to Remote or Local.              |
|                 | Local will turn on the IPS inmediately.   |
|                 | Remote causes the IPS to follow the BAS   |
|                 | signal (hardwired or serial communica-    |
|                 | tion) to turn on or off                   |
| ZONE OVERVIEW   | Changes the screen to zone overview.      |
|                 | Not available if the VFD type is IVS sen- |
|                 | sorless                                   |
| SYSTEM OVERVIEW | Changes the current screen to system      |
|                 | overview                                  |
| TEMP OVERVIEW   | Changes the current screen to temp        |
|                 | overview. Only available if the tempera-  |
|                 | ture control is enabled                   |
| SETUP SCREEN    | Navigates to the setup menu level 0       |
|                 | screen                                    |
| PUMP OVERVIEW   | Navigates to the pump overview screen     |
| ALARM SCREEN    | Shows the alarm screen. If there is an    |
|                 | active alarm, this button turns red       |

#### 6.1.1 SYSTEM OVERVIEW

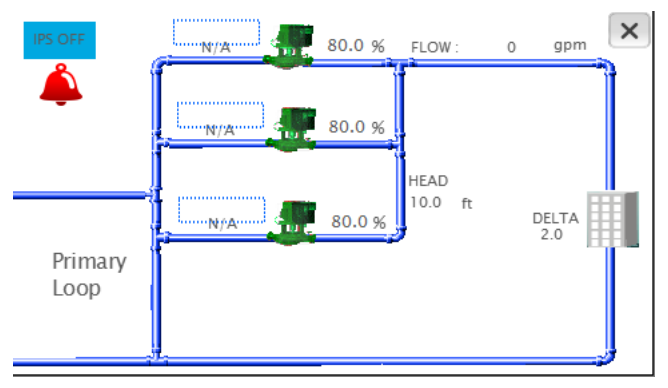

#### Description

Shows an detailed view of the system. The screen adapts to the configuration of the system by showing the number of pumps, the zone PVS or head and flow. Press the x on the top right corner to go back to the previous screen

| Data               |                                               |
|--------------------|-----------------------------------------------|
| Pump 1 to 6 status | The pump icon shows the pump status:          |
|                    | grey – stopped                                |
|                    | green – running                               |
|                    | red - alarm                                   |
| Pump 1 to 6 mode   | Shows each pump mode: Hand, Off or Auto       |
| Pump 1 to 6 duty   | Shows each pump duty: Duty1, Duty2,           |
|                    | Duty3, Duty4, Duty5, Duty6 or Stand-by        |
| Pump 1 to 6 speed  | Shows each pump speed in percentage           |
| ACTIVE ZONE        | Indicates which zone is assigned as active.   |
|                    | Not visible if the VFD type is IVS sensorless |
| ERROR              | Indicates the active zone error. Not visible  |
|                    | if the VFD type is IVS sensorless             |
| SETPOINT           | Indicates the active zone setpoint in the     |
|                    | chosen units. Not visible if the VFD type is  |
|                    | IVS sensorless                                |
| MAX OPEN VLV       | Indicates the opening of the driving sys-     |
|                    | tem valve. Not visible if the VFD type is IVS |
|                    | sensorless and the system valves control      |
|                    | is not enabled                                |
| FLOW               | Indicates the total flow in the               |
|                    | system. Only visible if the VFD type is       |
|                    | ıvs sensorless                                |
| HEAD               | Indicates the total head in the               |
|                    | system. Only visible if the VFD type is       |
|                    | IVS sensorless                                |
| ERROR              | Indicates how far the far from the control    |
|                    | curve the pump(s) are operating. The IPS      |
|                    | regulates the pump speed to achieve an        |
|                    | error of zero                                 |
| IPS STATUS         | Indicates wether the IPS is ON Or OFF         |
| ALARM              | A red bell indicates an alarm in the system   |
| Buttons            |                                               |
| Pump 1 to 6 icon   | Touching a pump icon brings up the            |
|                    | corresponding pump control screen             |

#### 6.1.2 ZONE OVERVIEW

| Z                 | ONE OVE       | RVIEW        |         |
|-------------------|---------------|--------------|---------|
| LEGEND            | ZONE 1        | ZONE 2       | ZONE 3  |
| ACTUAL ( psi )    | 0.0           | 0.0          | 0.0     |
| SET POINT ( psi ) | 0.0           | 0.0          | 0.0     |
| ERROR ( psi )     | 0.0           | 0.0          | 0.0     |
| STATUS            | ENABLE        | ENABLE       | ENABLE  |
| ZONE 0 I          | S ACTIVE ZONE | WITH ERROR C | ).0 psi |
| IAIN MENU         | TM VIEW       | PUMP VIEW    | ALARM   |

| Description                                                   |                                                |  |  |  |  |
|---------------------------------------------------------------|------------------------------------------------|--|--|--|--|
| Channe an annual of the sustain series little an annual them  |                                                |  |  |  |  |
| Shows an overview of the system zones. If there are more than |                                                |  |  |  |  |
| 3 zones, use the gre                                          | ey arrows to scroll. This screen is not avail- |  |  |  |  |
| able if the VFD type                                          | is IVS sensorless                              |  |  |  |  |
| Data                                                          |                                                |  |  |  |  |
| ACTUAL                                                        | Inidcates the present value of the zone        |  |  |  |  |
|                                                               | sensor in the selected units                   |  |  |  |  |
| SETPOINT                                                      | Inidcates the setpoint of the zone in the      |  |  |  |  |
|                                                               | selected units                                 |  |  |  |  |
| ERROR                                                         | Indicates the zone error in the selected       |  |  |  |  |
|                                                               | units                                          |  |  |  |  |
| STATUS                                                        | ndicates whether the zone is enabled or        |  |  |  |  |
|                                                               | disabled                                       |  |  |  |  |
| ACTIVE ZONE                                                   | Indicates which zone is assigned as active.    |  |  |  |  |
| ACTIVE ZONE                                                   | Indicates the active zone error.               |  |  |  |  |
| ERROR                                                         |                                                |  |  |  |  |
| Buttons                                                       |                                                |  |  |  |  |
| MAIN MENU                                                     | Navigates to the main menu                     |  |  |  |  |
| SYSTM VIEW                                                    | Changes the current screen to system           |  |  |  |  |
|                                                               | overview                                       |  |  |  |  |
| PUMP VIEW                                                     | Changes the current screen to pump             |  |  |  |  |
|                                                               | overview                                       |  |  |  |  |
| ALARMS Shows the alarm screen. If there is an                 |                                                |  |  |  |  |
|                                                               | active alarm, this button turns red            |  |  |  |  |

#### 6.1.3 PUMP OVERVIEW

| AUTO<br>BYPASS ON | PUMP       | OVERVIEW    |          | ∢ |
|-------------------|------------|-------------|----------|---|
| LEGEND            | Pump 1     | Pump 2      | Pump 3   |   |
| MODE              |            |             |          |   |
| STATUS 1          | N/A        | N/A         | N/A      |   |
| STATUS 2          | Stop       | Stop        | Stop     |   |
| SPEED %           | 0.0        | 0.0         | 0.0      |   |
| SPEED RPM         | 0          | 0           | 0        |   |
| RUN HRS           | 0 000      | 0 000       | 0 000    |   |
| MAIN MENU         | SYSTM VIEW | SEN LES VIE | W ALARMS |   |

| Description                                                  |                                           |  |  |  |
|--------------------------------------------------------------|-------------------------------------------|--|--|--|
| Allows monitoring pump information. If there are more than 3 |                                           |  |  |  |
| pumps, scroll using the arrows on the top corners.           |                                           |  |  |  |
| Data                                                         |                                           |  |  |  |
| Pump 1 to 6 mode                                             | Shows each pump mode: Hand, Off or        |  |  |  |
|                                                              | Auto                                      |  |  |  |
| Pump 1 to 6 status 1                                         | Shows each pump duty: Duty1, Duty2,       |  |  |  |
|                                                              | Duty3, Duty4, Duty5, Duty6 or Stand-by    |  |  |  |
| Pump 1 to 6 status 2                                         | Shows if the pump is running or stopped   |  |  |  |
| Pump 1 to 6 speed%                                           | Shows each pump speed in percentage       |  |  |  |
| Pump 1 to 6 speed                                            | Shows each pump speed in RPM              |  |  |  |
| RPM                                                          |                                           |  |  |  |
| Run HRS                                                      | Shows the total pump run time in hours    |  |  |  |
| AUTO BYPASS ON                                               | If the pumps are in auto bypass, the      |  |  |  |
|                                                              | AUTO BYPASS ON label appears on the       |  |  |  |
|                                                              | top left corner. Touching this label      |  |  |  |
|                                                              | brings up the auto bypass reset screen    |  |  |  |
| Buttons                                                      |                                           |  |  |  |
| Pump 1 to 6                                                  | Touching a pump button brings up the      |  |  |  |
|                                                              | corresponding pump control screen. If     |  |  |  |
|                                                              | the corresponding pump is in alarm, this  |  |  |  |
|                                                              | button changes to red color               |  |  |  |
| MAIN MENU                                                    | Navigates to the main menu                |  |  |  |
| SYSTM VIEW                                                   | Changes the current screen to system      |  |  |  |
|                                                              | overview                                  |  |  |  |
| SEN LES VIEW                                                 | Changes the current screen to sensor-     |  |  |  |
|                                                              | less overview. Only available if the VFD  |  |  |  |
|                                                              | type is IVS sensorless                    |  |  |  |
| ZONE OVERVIEW                                                | Navigates to the zone overview screen.    |  |  |  |
|                                                              | Not available if the VFD type is IVS sen- |  |  |  |
|                                                              | sorless                                   |  |  |  |
| ALARMS                                                       | Shows the alarm screen. If there is an    |  |  |  |
|                                                              | active alarm, this button turns red       |  |  |  |
| Scroll arrows                                                | If there are more than 3 pumps in the     |  |  |  |
|                                                              | system, use the grey arrow buttons to     |  |  |  |
|                                                              | scroll                                    |  |  |  |

#### 6.1.4 SENSORLESS OVERVIEW

| SENSORLESS OVERVIEW |            |           |             |  |  |  |
|---------------------|------------|-----------|-------------|--|--|--|
| LEGEND              | Pump 1     | Pump 2    | Pump 3      |  |  |  |
| MODE                |            |           |             |  |  |  |
| STATUS 1            | N/A        | N/A       | N/A         |  |  |  |
| STATUS 2            | Stop       | Stop      | Stop        |  |  |  |
| FLOW (gpm)          | 0          | 0         | 0           |  |  |  |
| HEAD (ft )          | 0.0        | 0.0       | 0.0         |  |  |  |
| TOTAL FLOW          | /: 0 gpm   | TOTAL H   | EAD: 0.0 ft |  |  |  |
| MAIN MENU           | SYSTM VIEW | PUMP VIEW | V ALARMS    |  |  |  |

| Description                                                    |                                            |  |
|----------------------------------------------------------------|--------------------------------------------|--|
| This screen is only available when the VFD type is IVS sensor- |                                            |  |
| less, it complements                                           | the pump overview screen. If there are     |  |
| more than 3 pumps, s                                           | scroll using the arrows on the top corners |  |
| Data                                                           |                                            |  |
| Pump 1 to 6 mode                                               | Shows each pump mode: Hand, Off or         |  |
|                                                                | Auto                                       |  |
| Pump 1 to 6 status 1                                           | Shows each pump duty: Duty1, Duty2,        |  |
|                                                                | Duty3, Duty4, Duty5, Duty6 or Stand-by     |  |
| Pump 1 to 6 status 2                                           | Shows if the pump is running or stopped    |  |
| FLOW                                                           | Indicates the current flow of that pump    |  |
|                                                                | in the selected units                      |  |
| HEAD                                                           | Indicates the current head of that pump    |  |
|                                                                | in the selected units                      |  |
| TOTAL FLOW                                                     | Indicates the system flow in the selected  |  |
|                                                                | units                                      |  |
| TOTAL HEAD                                                     | Indicates the syetsm head in the           |  |
|                                                                | selected units                             |  |
| Buttons                                                        |                                            |  |
| Pump 1 to 6                                                    | Touching a pump button brings up the       |  |
|                                                                | corresponding pump control screen. If      |  |
|                                                                | the corresponding pump is in alarm, this   |  |
|                                                                | button changes to red color                |  |
| MAIN MENU                                                      | Navigates to the main menu                 |  |
| SYSTM VIEW                                                     | Changes the current screen to system       |  |
|                                                                | overview                                   |  |
| PUMP VIEW                                                      | Changes the current screen to pump         |  |
|                                                                | overview                                   |  |
| ALARMS                                                         | Shows the alarm screen. If there is an     |  |
|                                                                | active alarm, this button turns red        |  |
| Scroll arrows                                                  | If there are more than 3 pumps in the      |  |
|                                                                | system, use the grey arrow buttons to      |  |
|                                                                | scroll                                     |  |

#### 13

#### 6.1.5 PUMP 1 TO 6 CONTROL

|              | OFF         | лото РИМІ    | P 1 CONT | ROL   | ×   |
|--------------|-------------|--------------|----------|-------|-----|
| MODE         |             | SPEED (%)    | 100.0    |       |     |
| STATUS 1     | N/A         | SPEED (RPM)  | 100      |       |     |
| STATUS 2     | Stop        | HAND SPD (%) | 100.0    |       |     |
| PUMP ALM     | No          | CURRENT (A)  | 100.0    |       |     |
| DRV FAULT    | No          | VOLTS (VAC)  | 100.0    |       |     |
| RUN HRS      | 00000       | POWER (kW)   | 100.0    | ACT   | REF |
| LEAD PUMP SW | ITCH 0 DAYS | AUTO BYP/    | ASS ON   | SPEED | (%) |

#### Description

This screen allows control of each pump and shows more detailed information. Press the x on the top left corner to go back to the previous screen

| Data           |                                               |
|----------------|-----------------------------------------------|
| MODE           | Shows pump mode: Hand, Off or Auto            |
| STATUS 1       | Shows pump duty: Duty1, Duty2, Duty3,         |
|                | Duty4, Duty5, Duty6 or Stand-by               |
| STATUS 2       | Shows if the pump is running or stopped       |
| PUMP ALM       | Indicates if the there is a pump alarm        |
| DRV FAULT      | Indicates if the VFD is reporting a fault     |
| RUN HRS        | Indicates the pump total run time in hours.   |
|                | Touching the RUN HRS label resets the         |
|                | total run hours                               |
| LEAD PUMP      | Indicates the remaining time in days or       |
| SWITCH         | hours to switch the Duty1 (Lead) pump         |
| SPEED (%)      | Shows pump speed in percentage                |
| SPEED (RPM)    | Shows pump speed in RPM                       |
| CURRENT (A)    | Shows the VFD current                         |
| VOLTS (VAC)    | Shows the VFD AC voltage                      |
| POWER (KW)     | Shows the VFD power in kWs                    |
| SPEED BARS     | Show the pump speed referenece and            |
|                | actual speed in a graphical maner             |
| AUTO BYPASS ON | If the pump is in auto bypass, the AUTO       |
|                | BYPASS ON label appears on the bottom of      |
|                | the screen. Touching this label brings up     |
|                | the auto bypass reset screen                  |
| Alarm          | If there is a pump alarm, a red bell appears  |
|                | at the top right corner                       |
| Buttons        |                                               |
| LEAD           | Assigns the pump as Duty 1 or Lead            |
| HAND           | Changes the pump mode to Hand. If the         |
|                | IPS is on, the pump will start inmediately    |
|                | and run at the hand speed (see below).        |
| OFF            | Changes the pump mode to Off. The             |
|                | pump will stop inmediatley and it will be     |
|                | excluded from the duty rotation               |
| AUTO           | Changes the pump mode to Auto. The            |
|                | pump will be assigned a duty status and       |
|                | it will run according to the IPS control      |
|                | algorithm                                     |
| HAND SPEED     | If the pump is placed in Hand, it will run at |
|                | the hand speed entered                        |

#### 6.1.6 TEMP CONTROL OVERVIEW

|           | TEMP CONTROL (     | OVERVIEW | / |
|-----------|--------------------|----------|---|
|           | MODE               | HAND     |   |
|           | VALVE HAND POS (%) | 0.0      |   |
|           | TEMP PV (°C)       | 0.0      |   |
|           | TEMP SP (°C)       | 0.0      |   |
|           | VALVE POS(%)       | 0.0      |   |
|           | SENSOR STAT        | OK       |   |
|           |                    |          |   |
| MAIN MENU | SYSTM VIEW Z       | ONE VIEW |   |

| Description                                                  | Description                                 |  |  |
|--------------------------------------------------------------|---------------------------------------------|--|--|
| This screen allows monitoring and control of the temperature |                                             |  |  |
| control feature                                              |                                             |  |  |
| Data                                                         |                                             |  |  |
| MODE                                                         | Indicates the valve mode: HAND or AUTO      |  |  |
| VALVE HAND POS                                               | Indicates the valve hand position in        |  |  |
| (%)                                                          | percentage                                  |  |  |
| TEMP PV                                                      | Indicates the temperature sensor present    |  |  |
|                                                              | value in the selected units                 |  |  |
| TEMP SP                                                      | Indicates the temperature setpoint in the   |  |  |
|                                                              | selected units                              |  |  |
| VALVE POS (%)                                                | Indicates the current position of the valve |  |  |
|                                                              | in percentage                               |  |  |
| SENSOR STAT                                                  | Indicates the status of the temperature     |  |  |
|                                                              | Sensor: OK or ALARM                         |  |  |
| Buttons                                                      |                                             |  |  |
| MODE                                                         | Allows changing the valve mode between      |  |  |
|                                                              | HAND and AUTO                               |  |  |
| VALVE HAND POS                                               | Opens a keypad to enter the desired valve   |  |  |
| (%)                                                          | position                                    |  |  |
| MAIN MENU                                                    | Navigates to the main menu                  |  |  |
| SYSTM VIEW                                                   | Changes the current screen to system        |  |  |
|                                                              | overview                                    |  |  |
| ZONE VIEW                                                    | Changes the current screen to zone          |  |  |
|                                                              | overview                                    |  |  |
| ALARMS                                                       | Shows the alarm screen. if there is an ac-  |  |  |
|                                                              | tive alarm, this button turns red           |  |  |

#### 6.1.7 AUTO BYPASS RESET

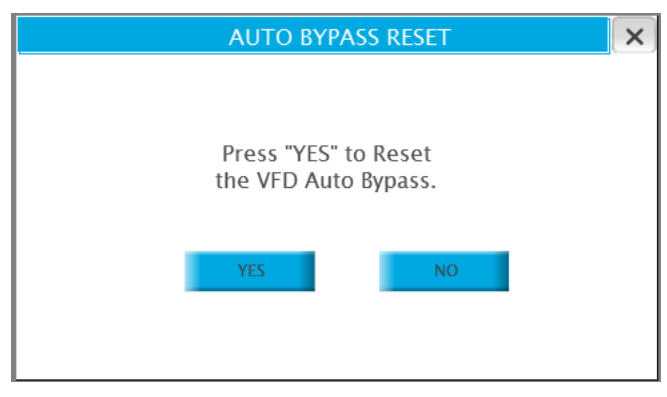

| Descripti | Description                                             |  |  |
|-----------|---------------------------------------------------------|--|--|
| This scre | en allows the operator to reset the pump auto bypass    |  |  |
| condition | . Press the x on the top right corner to go back to the |  |  |
| previous  | screen                                                  |  |  |
| Buttons   | Buttons                                                 |  |  |
| YES       | Resets the auto bypass. If the conditions that          |  |  |
|           | caused the auto bypass don't exist anymore, the         |  |  |
|           | pumps will resume normal operation                      |  |  |
| NO        | Closes the auto bypass reset screen and returns to      |  |  |
|           | the previous screen                                     |  |  |

# 6.1.8 LOGIN SCREEN PASSWORD: \*\*\*\* LOGIN LOGOUT Login Error : Password Entered is Incorrect. Please Enter Correct Password and Try Again.

| Description  | Description                                                                                                    |  |  |
|--------------|----------------------------------------------------------------------------------------------------|--|--|
| This screen  | allows the operator to login to the desired level by                                                                      |  |  |
| providing th | e appropiate password                                                                                                    |  |  |
| Data         |                                                                                                    |  |  |
| PASSWORD     | Shows the encoded password. Touching it brings                                                                            |  |  |
|              | up a numeric keypad to enter the password                                                                                 |  |  |
| Buttons      |                                                                                                    |  |  |
| LOGIN        | If the password entered is valid, touching this                                                                           |  |  |
|              | button will change the screen to the setup menu                                                                           |  |  |
|              | of the corresponding level                                                                                                |  |  |
| LOGOUT       | Changes the screen back to the main menu                                                                                  |  |  |
| LOGOUT       | button will change the screen to the setup menu<br>of the corresponding level<br>Changes the screen back to the main menu |  |  |

Description

Description

Data Select

#### 6.1.9 ALARM SCREENS

|        | RESET     | DIAGNOSTIC            | HISTORY           |           | ×        |
|--------|-----------|-----------------------|-------------------|-----------|----------|
| Select |           | Description           | State             |           | Time     |
|        | Pump 1 no | Run Feedback          | Triggered not Ack | 3/19/2014 | 11:30:15 |
|        |           |                       |                   |           |          |
|        |           |                       |                   |           |          |
|        |           |                       |                   |           |          |
|        |           |                       |                   |           |          |
|        |           |                       |                   |           |          |
| •      |           |                       |                   |           | ۱        |
| Check  | /Uncheck  | Filter Hide Not Trigg | gered 🔻 Ack       | Reset     | Save     |

|              | sible alarms are shown below in section 1.2.1.   |  |  |
|--------------|--------------------------------------------------|--|--|
| State        | Provides information about two alarm             |  |  |
|              | conditions:                                      |  |  |
|              | 1 Triggered or Not Triggered (triggered          |  |  |
|              | means that the condition that generates          |  |  |
|              | the alarm is still present, the alarm can be     |  |  |
|              | acknowledged but not reset).                     |  |  |
|              | 2 Acknowledged or Not Acknowledged               |  |  |
| Buttons      |                                                  |  |  |
| RESET        | Resets the alarms.                               |  |  |
| (upper case) | In order to clear from the list see Reset button |  |  |
|              | below.                                           |  |  |
| DIAGNOSTIC   | Brings up the PLC diagnostics screen             |  |  |
| HISTORY      | Brings up the alarm history screen               |  |  |
| Check/un-    | Selects/unselect the alamrs. Only selected       |  |  |
| check        | alarms can be acknowledged and cleared           |  |  |
|              | from the list                                    |  |  |
| FILTER       | Not used                                         |  |  |
| АСК          | Acknowledges the selected alarms                 |  |  |
| Reset        | Clears the selected alarms that are not trig-    |  |  |
|              | gered                                            |  |  |
| Save         | -<br>Not used                                    |  |  |
|              |                                                  |  |  |

This screen shows the current alarms in the system. Press the x on the top right corner to go back to the previous screen

and reset

Select the alarm in order to be acknowledged

Shows the description of the alarm. The pos-

#### Description

This screen shows the alarms history. Press the x on the top right corner to go back to the previous screen

| Data        |                                                |  |
|-------------|------------------------------------------------|--|
| Description | Shows the description of the alarm. The pos-   |  |
|             | sible alarms are shown below in section 1.2.1. |  |
| Time        | Shows the time of occurrence of each alarm     |  |
| Buttons     |                                                |  |
| REFRESH     | Refreshes the alarm list                       |  |
| Duration    | Drop down menu that allows to filter the list  |  |
|             | of alarms based on time of occurrence          |  |
| Backward    | Shows alarm history from the previous period   |  |
|             | selected in the duration dropdown menu         |  |
| Forward     | Shows alarm history from the next period       |  |
|             | selected in the duration dropdown menu         |  |
|             |                                                |  |

|                | A                                          | LARM HIS     | TORY      | ×         |
|----------------|--------------------------------------------|--------------|-----------|-----------|
| From ·<br>To · | 05/08/14 - 15·34·43<br>05/08/14 - 15·34·43 | Duration 1 M | lin       | - Refresh |
|                | Description                                |              | T         | Time      |
| Pur            | np 1 no Run Feedback                       |              | 3/19/2014 | 11:30:15  |
| Backw          | varc                                       |              |           | Forward   |

#### 6.1.10 PLC DIAGNOSTIC

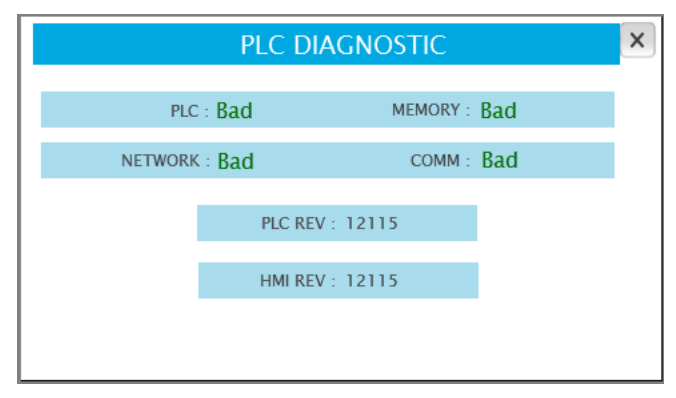

| Descriptio  | n                                                            |  |  |
|-------------|--------------------------------------------------------------|--|--|
| This scree  | This screen shows the current state of the PLC and the soft- |  |  |
| ware revisi | ions installed. Press the x on the top right corner to       |  |  |
| go back to  | the previous screen                                          |  |  |
| Data        |                                                              |  |  |
| PLC         | Indicates if the PLC is working properly                     |  |  |
| NETWORK     | Indicates if the PLC network is working properly             |  |  |
| MEMORY      | Indicates if the PLC memory is working properly              |  |  |
| сомм        | Indicates if the serial communication port of the            |  |  |
|             | PLC is working properly                                      |  |  |
| PLC REV     | Indicates the software revision installed on the PLC         |  |  |
| HMI REV     | Indicates the software revision installed on the нмі         |  |  |

#### 6.2.1 ALARMS

| Alarm                       | Description                                                                                               | Possible causes                                                                                                    |  |
|-----------------------------|----------------------------------------------------------------------------------------------------|----------------------------------------------------------------------------------------------------|--|
| Pump n alarm                | Indicates that pump n is in alarm                                                                         | Any pump alarm will trigger this alarm                                                                                                    |  |
| Pump n run feedback alarm   | Indicates that the PLC didn't detect the pump run feedback after commanding the pump to start             | <ul> <li>VFD not configured for serial communication</li> <li>Loose or broken wire from VFD</li> <li>Incorrect VFD type selected on IPS</li> <li>Impeller is stuck</li> </ul>          |  |
| Pump n no flow alarm        | Indicates that the PLC didn't detect flow<br>(DP switch not closed) after commanding<br>the pump to start | <ul> <li>DP switch not correctly adjusted</li> <li>Loose or broken wire</li> <li>Damaged PLC digital input</li> <li>Impeller is stuck</li> </ul>                                       |  |
| Pump n drive fault alarm    | Indicates that the pump VFD is reporting a fault                                                          | VFD over current or other problem. Check VFD local display                                                                                                    |  |
| Dp transmitter fail alarm   | Indicates that the DP transmitter is out of range                                                         | <ul> <li>Connection to transmitter is short or open circuited</li> <li>Damaged PLC analog input</li> <li>Loose or broken wire from transmitter</li> <li>Damaged transmitter</li> </ul> |  |
| Flow transmitter fail alarm | Indicates that the Flow transmitter is out of range                                                       | <ul> <li>Connection to transmitter is short or open circuited</li> <li>Damaged PLC analog input</li> <li>Loose or broken wire from transmitter</li> <li>Damaged transmitter</li> </ul> |  |
| Zone n transmitter alarm    | Indicates that the zone transmitter is out of range                                                       | <ul> <li>Connection to transmitter is short or open circuited</li> <li>Damaged PLC analog input</li> <li>Loose or broken wire from transmitter</li> <li>Damaged transmitter</li> </ul> |  |
| All zones transmitter alarm | Indicates that all zones transmitters are out of range                                                    | All zone sensors are in alarm                                                                                                    |  |
| Pump n flow deviation alarm | Indicates that the sensorless flow of the pump is 20% off the average of the run-<br>ning pumps           | <ul> <li>There is a problem with the sensorless mapping of the VFD</li> <li>Air in the system</li> <li>A manual value is obstructing flow</li> </ul>                                   |  |

#### 7.0 SETUP DISPLAYS

The setup displays allow viewing, modifying, saving and restoring system parameters. There are 3 levels of password protected access:

Level Actions Allowed Level o . View only Level 1 • Modify all parameters • Restore previously saved default values (factory defaults); expect pump PID and BAS parameters Level 2 • Modify all parameters . Save changes . Restore previously saved default values (factory defaults)

#### 7.1.0 LEVEL 2 SETUP MENU

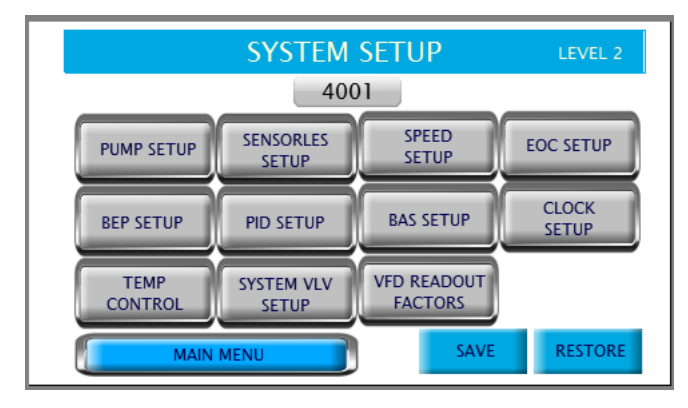

The following sections list and describe each setup screen. Only level 2 screens are shown, however each level has the same screens with their respective level restrictions.

| Description                                                 |                                                  |  |
|-------------------------------------------------------------|--------------------------------------------------|--|
| This screen allows navigation to each of the setup screens. |                                                  |  |
| Button                                                      |                                                  |  |
| PUMP SETUP                                                  | Navigates to the pump setup screen               |  |
| ZONE SETUP                                                  | Navigates to the zone setup screen. Not avail-   |  |
|                                                             | able if the VFD type on pump setup screen is IVS |  |
|                                                             | sensorless                                       |  |
| SENSORLESS                                                  | Navigates to the sensorless setup screen. Not    |  |
| SETUP                                                       | available only if the VFD type on pump setup     |  |
|                                                             | screen is IVS sensorless                         |  |
| SPEED SETUP                                                 | Navigates to the pump speed setup screen         |  |
| EOC SETUP                                                   | Navigates to the End Of Curve (EOC) protection   |  |
|                                                             | screen                                           |  |
| BEP SETUP                                                   | Navigates to the duty speed staging setup        |  |
|                                                             | screen                                           |  |
| PID SETUP                                                   | Navigates to the PID setup screen                |  |
| BAS SETUP                                                   | Navigates to the BAS setup screen                |  |
| CLOCK SETUP                                                 | Navigates to the clock setup screen              |  |
| TEMP CON-                                                   | Navigates to the temperature control setup       |  |
| TROL                                                        | screen                                           |  |
| SYSTEM VLV                                                  | Navigates to the system valves setup screen      |  |
| SETUP                                                       |                                                  |  |
| VFD READ-                                                   | Navigates to the VFD readout factors setup       |  |
| OUT FACTORS                                                 | screen                                           |  |
| MAIN MENU                                                   | Returns to the main menu. User must login        |  |
|                                                             | again to return to the level 1 & level 2 setup   |  |
|                                                             | menu                                             |  |
| SAVE                                                        | Saves all the current setup parameters as de-    |  |
|                                                             | fault. Only available in level 2                 |  |
| RESTORE                                                     | Restores all the default parameters as default.  |  |
|                                                             | Only available in level 1 & 2                    |  |
| IPS Model                                                   | Selects the IPS model: 4001, 4002 or 4003.       |  |
|                                                             | Only available in level 1 & 2                    |  |

#### 7.1.1 ZONE SETUP

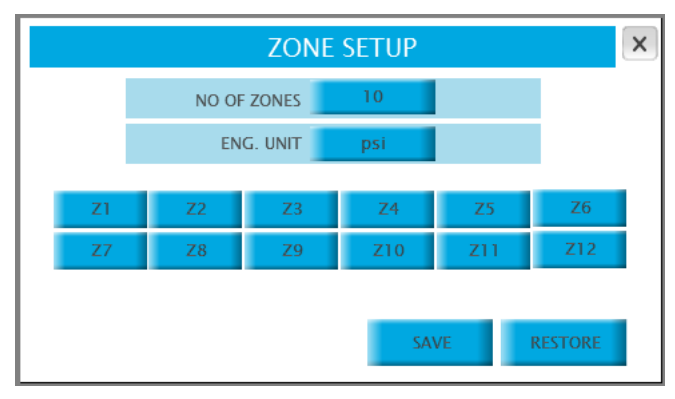

| Parameter: NO OF ZONES |                                                       |  |
|------------------------|-------------------------------------------------------|--|
| Range:                 | Function:                                             |  |
| 1-11                   | Indicates how many zones will be used to control the  |  |
|                        | system, typically one zone per area of the building   |  |
| Paramete               | er: ENG. UNIT                                         |  |
| Options:               | Function:                                             |  |
| PSI                    | DP sensors in psi are used                            |  |
| FT                     | DP sensors in ft are used                             |  |
| KPA                    | DP sensors kPa psi are used                           |  |
| м                      | DP sensors in m are used                              |  |
| BAR                    | DP sensors in bar are used                            |  |
| °F                     | Temperature sensors in °F are used                    |  |
| °C                     | Temperature sensors in °c are used                    |  |
| Button: SAVE           |                                                       |  |
| Range:                 | Function:                                             |  |
| N/A                    | Saves current parameters as default. Only available   |  |
|                        | in level 2                                            |  |
| Button: RESTORE        |                                                       |  |
| Range:                 | Function:                                             |  |
| N/A                    | Restores default parameters. Only available in levels |  |
|                        | 1&2                                                   |  |

#### 7.1.2 ZONE 1 TO 12 SETUP

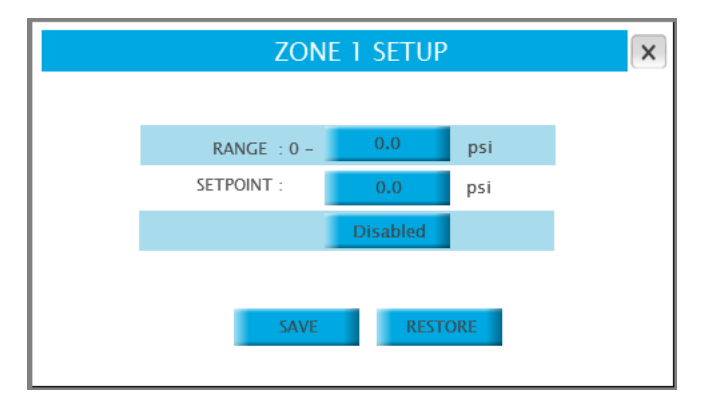

| There is one screen per zone |                                                |  |
|------------------------------|------------------------------------------------|--|
| Parameter: RANGE             |                                                |  |
| Range:                       | Function:                                      |  |
| 0.0-999.9                    | Indicates the range of the DP or temperature   |  |
| (PSI, FT, kPa,               | sensor of the zone                             |  |
| m, bar, °f, °c)              |                                                |  |
| Parameter: SET               | POINT                                          |  |
| Range:                       | Function:                                      |  |
| 0.0-999.9                    | Indicates the setpoint of the zone. The IPS    |  |
| (PSI, FT, kPa,               | uses this value to determine the pump speed    |  |
| m, bar, °f, °c)              |                                                |  |
| Parameter: SETPOINT          |                                                |  |
| Option:                      | Function:                                      |  |
| Disable                      | The zone is disabled, it won't be used to      |  |
|                              | determine the active zone and pump speed       |  |
| Enable                       | The zone is enabled, it will be used to        |  |
|                              | determine the active zone and pump speed       |  |
| Button: SAVE                 |                                                |  |
| Range:                       | Function:                                      |  |
| N/A                          | Saves current parameters as default. Only      |  |
|                              | available in level 2                           |  |
| Button: RESTORE              |                                                |  |
| Range:                       | Function:                                      |  |
| N/A                          | Restores default parameters. Only available in |  |
|                              | levels 1 & 2                                   |  |

#### 7.1.3 PUMP SETUP

|             | Р       | UMP SETUP    |         | ×    |
|-------------|---------|--------------|---------|------|
| NO OF PUMPS | 0       | SWITCH TIME  | 0       | Day  |
| STNDBY PUMP | NO      | MIN RUN TIME | 0       | Min  |
| AUTO BYPASS | DISABLE | VFD COMM.    | DISABLE | 60Hz |
| DP SWITCH   | DISABLE | DRIVE TYPE   | IVS     |      |
| SAVE        | RESTORE | FBUS SOURCE  | FBUS1   |      |

| Paramete | er: NO OF ZONES                                        |
|----------|--------------------------------------------------------|
| Range:   | Function:                                              |
| 1-6      | Indicates how many pumps are installed in the          |
|          | system                                                 |
| Paramete | er: STNDBY PUMP                                        |
| Options: | Function:                                              |
| NO       | All pumps in the system are duty                       |
| YES      | One of the pumps in the system will be assigned as     |
|          | standby, it will only operate if a duty pump fails and |
|          | there is no other duty pump to replace it              |
| Paramete | er: AUTO BYPASS                                        |
| Options: | Function:                                              |
| DISABLE  | Auto bypass function is disabled                       |
| ENABLE   | When a pump fails (due to no run feedback, VFD         |
|          | fault or communication), the IPS will determine if     |
|          | there is another pump available to replace the faulty  |
|          | pump. If there is no pump available, a digital output  |
|          | will mechanically bypass the VFD and energize the      |
|          | pump motor directly. All pumps running at that mo-     |
|          | ment will be bypassed.                                 |
| Paramete | er: DP SWITCH                                          |
| Options: | Function:                                              |
| DISABLE  | Pump DP switches are not installed. The IPS will use   |
|          | the drives' run feedback as confirmation that the      |
|          | pumps are operating                                    |
| ENABLE   | Pump DP switches are installed. The IPS will use       |
|          | them as confirmation that the pumps are operating      |
| Paramete | er: SWITCH TIME                                        |
| Range:   | Function:                                              |
| 1-999    | Indicates how often the lead (duty 1) pump will        |
| (Days,   | rotate among the duty pumps                            |
| Hours)   |                                                        |
| Paramete | er: MIN RUN TIME                                       |
| Range:   | Function:                                              |
| 1-999    | Indicates what is the minimum time the lead (duty      |
| minutes  | 1) pump will run once it is started                    |
| Paramete | er: VFD COMM.                                          |
| Options: | Function:                                              |
| DISABLE  | No serial communication to VFDs. The IPS will use      |
|          | hard wired connections                                 |
| ENABLE   | The IPS uses serial communication to the VFDS.         |
|          | Select if the VFD power is 50 or 60 Hz.                |
|          | The available VFDs are listed below                    |
|          |                                                        |

| Parameter: DRIVE TYPE                                                                                                    |                                                      |  |  |
|----------------------------------------------------------------------------------------------------|------------------------------------------------------|--|--|
| Options:                                                                                                    | Function:                                            |  |  |
| IVS                                                                                                    | Serial communication to Armstrong IVs drive          |  |  |
| асн 550                                                                                                    | Serial communication to ABB ACH 550 drive            |  |  |
| FC 102                                                                                                    | Serial communication to Danfoss FC102 drive          |  |  |
| E7                                                                                                    | Serial communication to Yasgawa E7 drive             |  |  |
| IVS (SEN-                                                                                                    | Serial communication to Armstrong IVs                |  |  |
| SORLESS)                                                                                                    | drive configured for sensorless operation. By        |  |  |
|                                                                                                    | selecting this option the IPS4000 will operate in    |  |  |
|                                                                                                    | parallel sensorless mode.                            |  |  |
| *NOTE: The IPS4000 is configured to communicate to the drives with the following parameters: Modbus RTU, 19200 baud, no parity, 8 bits 1 stop bit |                                                      |  |  |
| Parameter: FI                                                                                                    | BUS SOURCE                                           |  |  |
| Options:                                                                                                    | Function:                                            |  |  |
| FBUS1                                                                                                    | This is the default. The PLC utilizes the field card |  |  |
|                                                                                                    | in the FieldBus card slot to communicate with        |  |  |
|                                                                                                    | the VFDS                                             |  |  |
| FBUS2                                                                                                    | The PLC utilizes port J26 FBus2 to communicate       |  |  |
|                                                                                                    | with the VFDS. This option can be used if the        |  |  |
|                                                                                                    | field card is damaged (this option is not avail-     |  |  |
|                                                                                                    | able for IPS4003)                                    |  |  |
| Button: SAVE                                                                                                    |                                                      |  |  |
| Range:                                                                                                    | Function:                                            |  |  |
| N/A                                                                                                    | Saves current parameters as default. Only            |  |  |
|                                                                                                    | available in level 2                                 |  |  |
| Button: RESTORE                                                                                                    |                                                      |  |  |
| Range:                                                                                                    | Function:                                            |  |  |
| N/A                                                                                                    | Restores default parameters. Only available in       |  |  |
|                                                                                                    | levels 1 & 2                                         |  |  |
|                                                                                                    |                                                      |  |  |

#### 7.1.4 SPEED SETUP

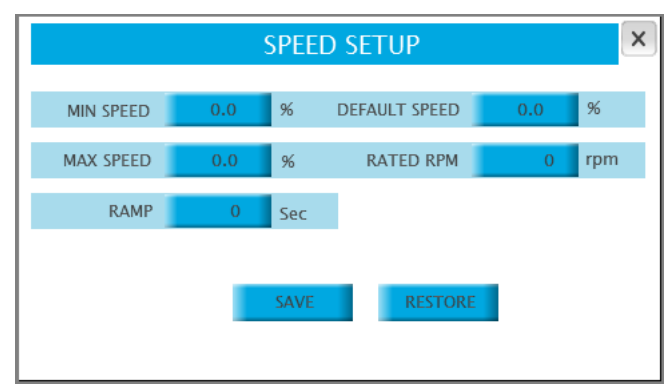

| Parameter: MIN SPEED |                                                |  |
|----------------------|------------------------------------------------|--|
| Range:               | Function:                                      |  |
| 0.0-100.0 %          | The minimum speed the pumps will be allowed    |  |
|                      | to run in Auto or Hand mode                    |  |
| Parameter: ма        | X SPEED                                        |  |
| Range:               | Function:                                      |  |
| 0.0-100.0 %          | The maximum speed the pumps will be            |  |
|                      | allowed to run in Auto or Hand mode            |  |
| Parameter: DEF       | AULT SPEED                                     |  |
| Range:               | Function:                                      |  |
| 0.0-100.0 %          | Indicates the speed the pumps will run at if   |  |
|                      | all zone sensors fail. It does not apply in    |  |
|                      | sensorless mode                                |  |
| Parameter: RAT       | ED RPM                                         |  |
| Range:               | Function:                                      |  |
| 0-9999 RPM           | The pump rated RPM as indicated on the mo-     |  |
|                      | tor nameplate                                  |  |
| Parameter: RAM       | ИР                                             |  |
| Range:               | Function:                                      |  |
| 1-999 sec            | Indicates the amount of time it will take the  |  |
|                      | pumps to increase their speed from 0% to       |  |
|                      | 100% or to decrease their speed from 100%      |  |
|                      | to 0%                                          |  |
| Button: SAVE         |                                                |  |
| Range:               | Function:                                      |  |
| N/A                  | Saves current parameters as default. Only      |  |
|                      | available in level 2                           |  |
| Button: RESTORE      |                                                |  |
| Range:               | Function:                                      |  |
| N/A                  | Restores default parameters. Only available in |  |
|                      | levels 1 & 2                                   |  |

#### 7.1.5 SENSORLESS SETUP

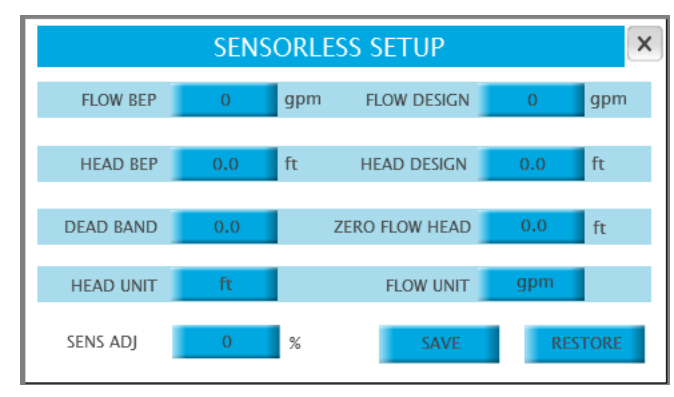

| -             |                                                  |  |
|---------------|--------------------------------------------------|--|
| Parameter: FL | OW BEP                                           |  |
| Range:        | Function:                                        |  |
| 0-32767       | Flow at BEP (Best Efficiency Point) for one pump |  |
|               | It is used in conjuction with HEAD BEP to stage  |  |
|               | pumps on and off in order to maintain the sys-   |  |
|               | tem operating efficiently. For more information  |  |
|               | please contact your local Armstrong representa-  |  |
|               | tive                                             |  |
| Parameter: HI | EAD BEP                                          |  |
| Range:        | Function:                                        |  |
| 0.0-9999.9    | Head at BEP (Best Efficiency Point) for one      |  |
|               | pump. It is used in conjuction with FLOW BEP to  |  |
|               | stage pumps on and off in order to maintain the  |  |
|               | system operating efficiently. For more infor-    |  |
|               | mation please contact your local Armstrong       |  |
|               | representative                                   |  |
| Parameter: DI | AD BAND                                          |  |
| Range:        | Function:                                        |  |
| 0.0 to 1.0    | It is used to prevent constant staging of pumps  |  |
|               | For more information please contact your local   |  |
|               | Armstrong representative                         |  |
| Parameter: HI |                                                  |  |
| Options:      | Function:                                        |  |
| FT            | The drive sensorless head is programmed in ft    |  |
| PSI           | The drive sensorless head is programmed in ps    |  |
| kPa           | The drive sensorless head is programmed in       |  |
|               | kPa                                              |  |
| m             | The drive sensorless head is programmed in m     |  |
| BAR           | The drive sensorless head is programmed in       |  |
|               | bar                                              |  |
| Parameter: se | NS ADJ                                           |  |
| Range:        | Function:                                        |  |
| 0 – 5 %       | It is used to adjust the sensorless mapping of   |  |
|               | the VFD. For more information please contact     |  |
|               | your local Armstrong representative              |  |
| Parameter: FL | OW DESIGN                                        |  |
| Range:        | Function:                                        |  |
| 0 - 32767     | Pump design flow. It is used to determine the    |  |
|               | system control curve                             |  |
| Parameter: н  | EAD DESIGN                                       |  |
| Range:        | Function:                                        |  |
| 0.0 -         | Pump Design Head. It is used to determine the    |  |
| 9999.9        | system control curve                             |  |
|               |                                                  |  |

| Parameter: ZERO FLOW HEAD |                                                              |  |
|---------------------------|--------------------------------------------------------------|--|
| Range:                    | Function:                                                    |  |
| 0.0 -                     | Pump Head at zero flow. It is used to determine              |  |
| 9999.9                    | the system control curve                                     |  |
| Parameter:                | FLOW UNIT                                                    |  |
| Options:                  | Function:                                                    |  |
| gpm                       | The drive sensorless flow is programmed in gpm               |  |
| l/s                       | The drive sensorless flow is programmed in I/s               |  |
| m³/h                      | The drive sensorless flow is programmed in m <sup>3</sup> /h |  |
| Button: SAVE              |                                                              |  |
| Range:                    | Function:                                                    |  |
| N/A                       | Saves current parameters as default. Only avail-             |  |
|                           | able in level 2                                              |  |
| Button: RESTORE           |                                                              |  |
| Range:                    | Function:                                                    |  |
| N/A                       | Restores default parameters. Only available in               |  |
|                           | levels 1 & 2                                                 |  |

|              | Parameter: | Parameter: TYPE |  |
|--------------|------------|-----------------|--|
|              | Options:   | Function:       |  |
| EOC SETUP    | DP         | EOC (End of C   |  |
|              |            | DP sensor       |  |
| reow o usgpm | FLOW       | EOC protectio   |  |
|              |            | with the sens   |  |
|              | Parameter: | STATUS          |  |
| usgpm        | Options:   | Function:       |  |
|              | DISABLED   | EOC protectio   |  |
| VE RESTORE   | ENABLED    | EOC protectio   |  |
|              |            | pump exceed     |  |
|              |            | next lag pum    |  |
|              | Parameter: | RANGE           |  |
|              | Range:     | Function:       |  |
|              | 0 - 32767  | Indicates the   |  |
|              |            | in engineering  |  |
|              |            | the sensor's 2  |  |
|              |            | sensorless dr   |  |
|              | Parameter: | FLOW            |  |

| DP            | EOC (End of Curve) protection is achieved with a    |
|---------------|-----------------------------------------------------|
|               | DP sensor                                           |
| FLOW          | EOC protection is achieved with a flow sensor or    |
|               | with the sensorless flow if available               |
| Parameter:    | STATUS                                              |
| Options:      | Function:                                           |
| DISABLED      | EOC protection is disabled                          |
| ENABLED       | EOC protection is enabled. If the DP or flow of one |
|               | pump exceeds the EOC setpoint (see below), the      |
|               | next lag pump will be inmediately staged on         |
| Parameter:    | RANGE                                               |
| Range:        | Function:                                           |
| 0 - 32767     | Indicates the range of the sensor (DP or flow)      |
|               | in engineering units. This value corresponds to     |
|               | the sensor's 20mA output. (Not available for IVs    |
|               | sensorless drives)                                  |
| Parameter:    | FLOW                                                |
| Range:        | Function:                                           |
| 0 - 32767     | Indicates the pump's flow EOC setpoint. If the      |
|               | reading from the sensor exceeds this value, the     |
|               | next lag pump is staged on                          |
| Parameter: DP |                                                     |
| Range:        | Function:                                           |
| 0-32767       | Indicates the pump's DP EOC setpoint. If the read-  |
|               | ing from the sensor exceeds this value, the next    |
|               | lag pump is staged on                               |
|               |                                                     |

#### 7.1.6 EOC SETUP

TYPE

RANGE : 0-

STATUS **DISABLED** 

7.1.7 STAGING SETUP

| Button: sA | VE                                               |
|------------|--------------------------------------------------|
| Range:     | Function:                                        |
| N/A        | Saves current parameters as default. Only avail- |
|            | able in level 2                                  |
| Button: RE | STORE                                            |
| Range:     | Function:                                        |
| N/A        | Restores default parameters. Only available in   |
|            |                                                  |

#### x DUTY SPEED STAGING DUTY2 DUTY3 DUTY5 DUTY4 DUTY6 STAGE UP 0.0 0.0 0.0 0.0 % STAGE DOWN 0.0 0.0 0.0 0.0 % STAGE ON DELAY 0 Sec STAGE OFF DELAY Sec RESTORE

| Parameter: s | FAGE UP DUTY2                                    |
|--------------|--------------------------------------------------|
| Range:       | Function:                                        |
| 0.0 -        | Determines the Duty1 pump speed at which the     |
| 100.0 %      | Duty2 pump will be staged on. (Not available for |
|              | ıvs sensorless drives)                           |
| Parameter: s | TAGE UP DUTY3                                    |
| Range:       | Function:                                        |
| 0.0 -        | Determines the Duty1 pump speed at which the     |
| 100.0 %      | Duty3 pump will be staged on. (Not available     |
|              | for IVS sensorless drives)                       |
| Parameter: s | TAGE UP DUTY4                                    |
| Range:       | Function:                                        |
| 0.0 -        | Determines the Duty1 pump speed at which the     |
| 100.0 %      | Duty4 pump will be staged on. (Not available     |
|              | for IVS sensorless drives)                       |
| Parameter: s | TAGE UP DUTY5                                    |
| Range:       | Function:                                        |
| 0.0 -        | Determines the Duty1 pump speed at which the     |
| 100.0 %      | Duty5 pump will be staged on. (Not available     |
|              | for IVS sensorless drives)                       |
| Parameter: s | TAGE UP DUTY6                                    |
| Range:       | Function:                                        |
| 0.0 -        | Determines the Duty1 pump speed at which the     |
| 100.0 %      | Duty6 pump will be staged on. (Not available     |
|              | for IVS sensorless drives)                       |
| Parameter: s | TAGE DOWN DUTY2                                  |
| Range:       | Function:                                        |
| 0.0 -        | Determines the Duty1 pump speed under which      |
| 100.0 %      | the Duty2 pump will be staged off. (Not avail-   |
|              | able for IVS sensorless drives)                  |
| Parameter: s | TAGE DOWN DUTY3                                  |
| Range:       | Function:                                        |
| 0.0 -        | Determines the Duty1 pump speed under which      |
| 100.0 %      | the Duty3 pump will be staged off. (Not avail-   |
|              | able for IVS sensorless drives)                  |
|              |                                                  |

| Parameter:  | STAGE DOWN DUTY4                                  |
|-------------|---------------------------------------------------|
| Range:      | Function:                                         |
| 0.0 -       | Determines the Duty1 pump speed under which       |
| 100.0 %     | the Duty4 pump will be staged off. (Not available |
|             | for IVs sensorless drives)                        |
| Parameter:  | STAGE DOWN DUTY5                                  |
| Range:      | Function:                                         |
| 0.0 -       | Determines the Duty1 pump speed under which       |
| 100.0 %     | the Duty5 pump will be staged off. (Not available |
|             | for IVS sensorless drives)                        |
| Parameter:  | STAGE DOWN DUTY6                                  |
| Range:      | Function:                                         |
| 0.0 -       | Determines the Duty1 pump speed under which       |
| 100.0 %     | the Duty6 pump will be staged off. (Not available |
|             | for Ivs sensorless drives)                        |
| Parameter:  | STAGE ON DELAY                                    |
| Range:      | Function:                                         |
| 0.0 -       | Determines the time delay before staging on the   |
| 999 sec     | next lag pump once the conditions are met. It ap- |
|             | plies to all drives, including IVs sensorless     |
| Parameter:  | STAGE OFF DELAY                                   |
| Range:      | Function:                                         |
| 0.0 -       | Determines the time delay before staging off the  |
| 999 sec     | last lag pump once the conditions are met. It ap- |
|             | plies to all drives, including IVS sensorless     |
| Button: SAV | /E                                                |
| Range:      | Function:                                         |
| N/A         | Saves current parameters as default. Only avail-  |
|             | able in level 2                                   |
| Button: RES | TORE                                              |
| Range:      | Function:                                         |
| N/A         | Restores default parameters. Only available in    |
|             | levels 1 & 2                                      |
|             |                                                   |

#### 7.1.8 PID SETUP

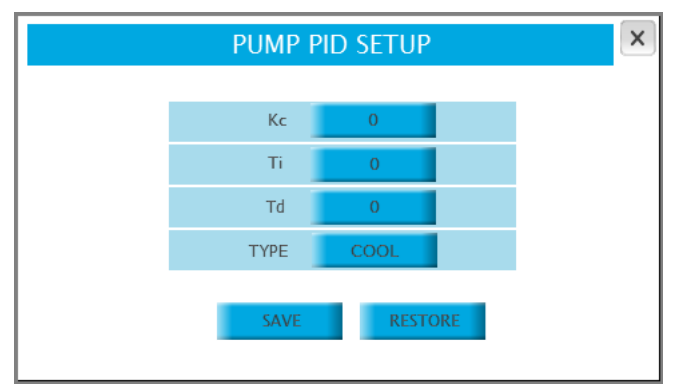

| Parameter   | : Kc                                             |
|-------------|--------------------------------------------------|
| Range:      | Function:                                        |
| 0-9999      | Determines the pump speed control PID loop gain. |
|             | Smaller values correspond to a more responsive   |
|             | controller                                       |
| Parameter   | : Ti                                             |
| Range:      | Function:                                        |
| 0-999       | Determines the pump speed control PID loop       |
|             | integral time. Larger values correspond to more  |
|             | iterations and reduction of steady state error   |
| Parameter   | : Td                                             |
| Range:      | Function:                                        |
| 0-999       | Not used                                         |
| Parameter   | : ТҮРЕ                                           |
| Options:    | Function:                                        |
| Cooling     | The speed of the pumps will increase when the    |
|             | Active Zone present value is below the setpoint  |
| Heating     | The speed of the pumps will decrease when the    |
|             | Active Zone present value is below the setpoint  |
| Button: sA  | VE                                               |
| Range:      | Function:                                        |
| N/A         | Saves current parameters as default. Only avail- |
|             | able in level 2                                  |
| Button: RES | STORE                                            |
| Range:      | Function:                                        |
| N/A         | Restores default parameters. Only available in   |
|             | levels 1 & 2                                     |
|             |                                                  |
| Parameter   | : НН                                             |

#### 7.1.9 CLOCK SETUP

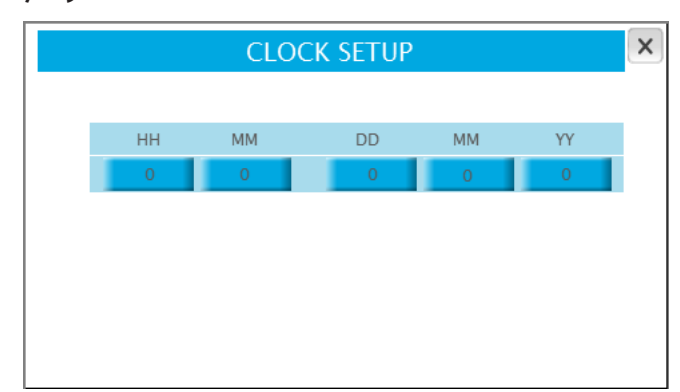

| Parameter: | нн                 |
|------------|--------------------|
| Range:     | Function:          |
| 0 - 24     | Sytem clock hour   |
| Parameter: | мм                 |
| Range:     | Function:          |
| 0 - 60     | Sytem clock minute |
| Parameter: | DD                 |
| Range:     | Function:          |
| 1 - 31     | Sytem clock day    |
| Parameter: | мм                 |
| Range:     | Function:          |
| 1 - 12     | Sytem clock month  |
| Parameter: | YY                 |
| Range:     | Function:          |
| 00 - 99    | Sytem clock year   |

#### 7.1.10 TEMPERATURE CONTROL SETUP

|              | TEMP.   | CON | TROL SETU   | Р   | ×     |
|--------------|---------|-----|-------------|-----|-------|
| TEMP CONTROL | DISABLE |     | RANGE :     | 0.0 | Deg C |
| DIRECTION    | FORWARD |     | ZERO:       | 0.0 | Deg C |
| Kc           | 0       |     | SETPOINT    | 0.0 | Deg C |
| VALVE OUTPUT | 0-10    | VDC | Ti          | 0   |       |
|              |         |     | MAX OPENING | 0.0 | %     |
|              | S       | AVE | RESTOR      | E   |       |

| Parameter: | TEMP CONTROL                                     |
|------------|--------------------------------------------------|
| Options:   | Function:                                        |
| DISABLE    | The temperature control setup is disabled. The   |
|            | temperature control button on the main menu is   |
|            | not displayed                                    |
| ENABLE     | The temperature control setup is enabled. The    |
|            | PLC will control a modulating valve to maintain  |
|            | the temperature at setpoint. The temperature     |
|            | control button on the main menu is displayed     |
| Parameter: | DIRECTION                                        |
| Options:   | Function:                                        |
| FORWARD    | The valve opens if the temperature is under the  |
|            | setpoint                                         |
| REVERSE    | The valve closes if the temperature is under the |
|            | setpoint                                         |
| Parameter: | Кс                                               |
| Range:     | Function:                                        |
| 0-9999     | Determines the valve control PID loop gain.      |
|            | Smaller values correspond to a more responsive   |
|            | controller                                       |
| Parameter: | VALVE OUTPUT                                     |
| Options:   | Function:                                        |
| 0 - 10 VDC | Selects o VDC as valve fully closed command      |
| 2 - 10 VDC | Selects 2 VDC as valve fully closed command      |
| Parameter: | RANGE                                            |
| Range:     | Function:                                        |
| 0.0 -      | Indicates the range of the temperature sensor in |
| 999.9      | engineering units. This value corresponds to the |
|            | sensor's 20mA output                             |
| Parameter: | ZERO                                             |
| Range:     | Function:                                        |
| 0.0 -      | Indicates the zero of the temperature sensor in  |
| 999.9      | engineering units. This value corresponds to the |
|            | sensor's 4mA output                              |
| Parameter: | UNITS                                            |
| Option:    | Function:                                        |
| °F         | Temperature sensors in °F are used               |
| °c         | Temperature sensors in °c are used               |
| Parameter: | Ti                                               |
| Range:     | Function:                                        |
| 0 - 999    | Determines the valve control PLD loop integral   |
|            | time Larger values correspond to more itera-     |
|            | tions and reduction of steady state error        |
|            |                                                  |

| - | ^ |
|---|---|
| ~ | u |
| _ | - |

| Parameter:  | MAX OPENING                                      |
|-------------|--------------------------------------------------|
| Range:      | Function:                                        |
| 0.0 -       | Determines the maximum allowable opening (in     |
| 100.0 %     | %) of the valve.                                 |
| Button: SAV | /E                                               |
| Range:      | Function:                                        |
| N/A         | Saves current parameters as default. Only avail- |
|             | able in level 2                                  |
| Button: RES | TORE                                             |
| Range:      | Function:                                        |
| N/A         | Restores default parameters. Only available in   |
|             | levels 1 & 2                                     |

#### 7.1.11 BAS COMMUNICATION SETUP

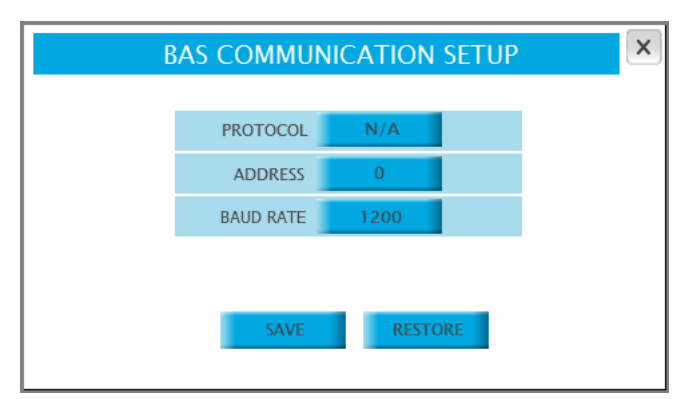

| Parameter:  | PROTOCOL                                          |
|-------------|---------------------------------------------------|
| Options:    | Function:                                         |
| N/A         | No BAS protocol is selected                       |
| Modbus      | Selects Modbus RTU                                |
| Lonworks    | Selects Lonworks                                  |
| Metasys     | Selects Metasys                                   |
| BACnet      | Selects BACnet                                    |
| Parameter:  | ADDRESS                                           |
| Range:      | Function:                                         |
| 0-127       | Selects the IPS BAS address. Only applies to Mod- |
|             | bus and Metasys protocols                         |
| Parameter:  | BAUD RATE                                         |
| Options:    | Function:                                         |
| 1200        | Selects 1200 as baud rate. Only applies to Mod-   |
|             | bus and Metasys protocols                         |
| 2400        | Selects 2400 as baud rate. Only applies to Mod-   |
|             | bus and Metasys protocols                         |
| 4800        | Selects 4800 as baud rate. Only applies to Mod-   |
|             | bus and Metasys protocols                         |
| 9600        | Selects 9600 as baud rate. Only applies to Mod-   |
|             | bus and Metasys protocols                         |
| 19200       | Selects 19200 as baud rate. Only applies to Mod-  |
|             | bus and Metasys protocols                         |
| Button: SAV | E                                                 |
| Range:      | Function:                                         |
| N/A         | Saves current parameters as default. Only avail-  |
|             | able in level 2                                   |
| Button: RES | TORE                                              |
| Range:      | Function:                                         |
| N/A         | Restores default parameters. Only available in    |
|             | levels 1 & 2                                      |
|             |                                                   |

#### 7.1.12 SYSTEM VALVES CONTROL SETUP

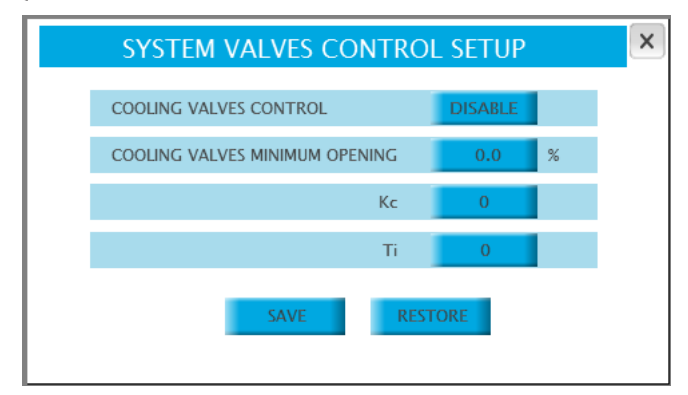

| Parameter:      | COOLING VALVES CONTROL                                                                                                    |
|-----------------|----------------------------------------------------------------------------------------------------|
| Options:        | Function:                                                                                                    |
| DISABLE         | System valves control is disabled                                                                                                    |
| ENABLE          | System valves control is enabled. The PLC will<br>modify the active zone setpoint in order to main-<br>tain the system valve with the maximum opening<br>at setpoint |
| Parameter:      | COOLING VALVES MINIMUM OPENING                                                                                                    |
| Range:          | Function:                                                                                                    |
| 0.0 -<br>100.0% | Indicates the setpoint for the minimum opening of the system valves                                                                                                  |
| Parameter:      | Кс                                                                                                    |
| Range:          | Function:                                                                                                    |
| 0-9999          | Determines the system valves control PID loop                                                                                                    |
|                 | gain. Smaller values correspond to a more re-                                                                                                    |
|                 | sponsive controller                                                                                                    |
| Parameter:      | Ti                                                                                                    |
| Range:          | Function:                                                                                                    |
| 0 - 999         | Determines the system valves control PID loop                                                                                                    |
|                 | integral time. Larger values correspond to more                                                                                                    |
|                 | iterations and reduction of steady state error                                                                                                    |
| Button: SAV     | E                                                                                                    |
| Range:          | Function:                                                                                                    |
| N/A             | Saves current parameters as default. Only avail-<br>able in level 2                                                                                                  |
| Button: RES     | TORE                                                                                                    |
| Range:          | Function:                                                                                                    |
| N/A             | Restores default parameters. Only available in                                                                                                    |
|                 | levels 1 & 2                                                                                                    |
|                 |                                                                                                    |

#### 7.1.13 VFD READOUT SETUP

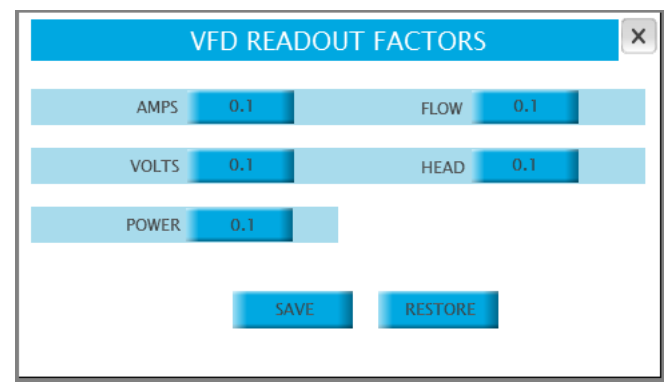

|--|

+1 416 755 2291

**BUFFALO** +1 716 693 8813

BIRMINGHAM

+44 (0) 8444 145 145

MANCHESTER

+44 (0) 8444 145 145

BANGALORE

+91 (0) 80 4906 3555

**SHANGHAI** +86 21 3756 6696 ARMSTRONG FLUID TECHNOLOGY ESTABLISHED 1934

ARMSTRONGFLUIDTECHNOLOGY.COM

Parameter: AMPS

| Options:         | Function:                                                      |
|------------------|----------------------------------------------------------------|
| 0.1              | The current value read from the VFD is divided by 10           |
| 1                | The current value read from the VFD is not scaled              |
| 10               | The current value read from the VFD is multiplied              |
|                  | by 10                                                          |
| Parameter: VOLTS |                                                                |
| Options:         | Function:                                                      |
| 0.1              | The voltage value read from the VFD is divided by 10           |
| 1                | The voltage value read from the VFD is not scaled              |
| 10               | The voltage value read from the VFD is multiplied              |
|                  | by 10                                                          |
| Parameter: POWER |                                                                |
| Options:         | Function:                                                      |
| 0.1              | The kW value read from the VFD is divided by 10                |
| 1                | The kW value read from the VFD is not scaled                   |
| 10               | The kW value read from the VFD is multiplied by 10             |
| Parameter: FLOW  |                                                                |
| Options:         | Function:                                                      |
| 0.1              | The flow value read from the VFD is divided by 10              |
| 1                | The flow value read from the VFD is not scaled                 |
| 10               | The flow value read from the VFD is multiplied by 10           |
| Parameter: HEAD  |                                                                |
| Options:         | Function:                                                      |
| 0.1              | The head value read from the VFD is divided by 10              |
| 1                | The head value read from the VFD is not scaled                 |
| 10               | The head value read from the VFD is multiplied by 10           |
| Button: SAVE     |                                                                |
| Range:           | Function:                                                      |
| N/A              | Saves current parameters as default. Only available            |
|                  | in level 2                                                     |
| Button: RESTORE  |                                                                |
| Range:           | Function:                                                      |
| N/A              | Restores default parameters. Only available in levels<br>1 & 2 |
|                  |                                                                |